## **Breach Reporting**

25/10/2023 3:30 pm AEDT

To access breach reporting, click Reports -> Breaches.

|                            |          | Breaches           |   |                         |          |               |  |  |  |
|----------------------------|----------|--------------------|---|-------------------------|----------|---------------|--|--|--|
| <b>Business Navigation</b> |          | NHVR               |   |                         |          |               |  |  |  |
| Dashboard                  |          | Driver:            |   | Date Range:             | c        | Options:      |  |  |  |
|                            |          | 0 drivers selected | ~ | 2023-10-25 ~ 2023-10-25 | <u> </u> | please select |  |  |  |
| Drivers                    |          |                    |   |                         |          |               |  |  |  |
| Vehicles                   |          |                    |   | PODT                    |          |               |  |  |  |
| Reports                    | <b>.</b> | SEARCH A BREA      |   | PORI.                   |          |               |  |  |  |
|                            |          |                    |   |                         |          |               |  |  |  |
| Compliance                 |          |                    |   |                         |          |               |  |  |  |
| Breaches                   |          |                    |   |                         |          |               |  |  |  |

Select the drivers you wish to view, you can select multiple or all.

| Driver:                                        |
|------------------------------------------------|
| 0 drivers selected Type to search              |
| Select All (17 Drivers)                        |
| 20th Oct 202<br>ACT-t2023-202 Click to select  |
| ATSD Demo Driver Account<br>VIC-87654-19770317 |
| Aiden Taylor<br>QLD-CENCE-20000101             |
| Alex A Demo Driver<br>VIC-EM056-19770317       |
| Billy Jean<br>VIC-6Demo-20230522 №₩€₩₽         |

Then select the date range you wish to view. the days that breaches are detected are shown in red.

| << < |         | S  | EP 20 | 23 |    | > >> | << < |    | 0  | ст 20 | 23 |    | > >> |
|------|---------|----|-------|----|----|------|------|----|----|-------|----|----|------|
| Su   | Мо      | Tu | We    | Th | Fr | Sa   | Su   | Мо | Tu | We    | Th | Fr | Sa   |
| 27   | 28      | 29 | 30    | 31 | 1  | 2    | 24   | 25 | 26 | 27    | 28 | 29 | 30   |
| 3    | 4       | 5  | 6     | 7  | 8  | 9    | 1    | 2  | 3  | 4     | 5  | 6  | 7    |
| 10   | 11<br>1 | 12 | 13    | 14 | 15 | 16   | 8    | 9  | 10 | 11    | 12 | 13 | 14   |
| 17   | 18      | 19 | 20    | 21 | 22 | 23   | 15   | 16 | 17 | 18    | 19 | 20 | 21   |
| 24   | 25      | 26 | 27    | 28 | 29 | 30   | 22   | 23 | 24 | 25    | 26 | 27 | 28   |
| 1    | 2       | 3  | 4     | 5  | 6  | 7    | 29   | 30 | 31 | 1     | 2  | 3  | 4    |

The details of the breaches will be shown as below.

| DRIVER         | TIME                      | OPTION   | PERIOD  | WORK/REST | LEVEL | NOTE | ACTION |
|----------------|---------------------------|----------|---------|-----------|-------|------|--------|
| Jarrod Citizen | 2023-09-20 08:30:00+10:00 | Standard | 8 Hours | Work      | Minor |      | . • 1  |
| 1              | 2                         | 3        | 4       | 5         | 6     |      | 789    |

- 1. Drivers Name
- 2. Time of the Breach
- 3. Work Option
- 4. Period
- 5. Work/Rest type rule
- 6. Breach Level
- 7. Notes Icon, so you can add any notes to the breach
- 8. View Icon, so you can open the breach and view more details
- 9. Plane Icon, so you can email the breach details

When you click on the eye Icon you will see the following.

|   | 1 Jarrod Citizen<br>Minor                                |
|---|----------------------------------------------------------|
|   | Breach Details                                           |
| 2 | <b>Minor</b><br>Level                                    |
| 3 | <b>2023-09-20 08:30:00+10:00</b><br>Time of Breach       |
| 4 | <b>08:00</b><br>Breach Time                              |
| 5 | <b>8 Hours</b><br>Period                                 |
| 6 | <b>Standard</b><br>Option                                |
| 7 | Work<br>Type                                             |
| 8 | Belgrave<br>Location                                     |
| 9 | <b>2023-09-20 01:00:00+10:00</b><br>Counting Point Start |
|   | Driver Details                                           |

10 jarrod.citizen@mailinator.com Email Address

> 5Demo Licence Number

VIC

Licence State

- 1. Driver Name
- 2. Level of Severity
- 3. Time Of Breach
- 4. Breach Time
- 5. Period/Rule
- 6. Work and Rest Option
- 7. Rule Type, Work/Rest

- 8. Location of Breach, this is currently the last location of the event and will change to the nearest poll location.
- 9. Counting Point start time
- 10. driver details